## Como reprogramar uma Tarefa?

help2.fracttal.com/hc/pt-br/articles/24947744886925-Como-reprogramar-uma-Tarefa

No Fracttal existem diferentes opções em que você pode reagendar uma ou mais tarefas ao mesmo tempo, seja para cumprir uma tarefa atrasada ou adiantada. Para fazer isso, basta ingressar no submódulo OS's e selecionar as tarefas pendentes que você deseja reagendar de qualquer uma das visualizações disponíveis (Kanban, Calendário e Lista) para que a barra de edição seja ativada, onde a opção de reagendar aparecerá.

## Desde a vista Kanban:

| Tarefas<br>Vista Kanban                                                       |                                                                                                    |        | Versão anterior 🕤 💼                                                                                                    | <b>X</b> | <b>(</b> ) ~                                                                                                    |
|-------------------------------------------------------------------------------|----------------------------------------------------------------------------------------------------|--------|----------------------------------------------------------------------------------------------------|----------|----------------------------------------------------------------------------------------------------|
| < (2) Selecionado                                                             |                                                                                                    |        |                                                                                                    | 3        | + Nova OS                                                                                                    |
| Tarefas pendentes 264 5                                                       | OSs em Processo                                                                                                    | 1050 💍 | OSs em Verificação                                                                                                    | 7 0      | OSs Co                                                                                                    |
| = PRIORIDADE MÉDIA                                                            | OS - 4038                                                                                                    |        | OS - 4032                                                                                                    |          | OS - 4041                                                                                                    |
| TAREFA                                                                        | ATIVO: 1 TAREFA:                                                                                                    | 1      | ATIVO: 1 TAREFA: 1                                                                                                    |          | ATIVO: 1                                                                                                    |
| PREVENTIVA DE REAPERTO DOS PARAFUSOS                                          | () 1                                                                                                    | ☆ 1    | ⊘ 1                                                                                                    |          | $\odot$                                                                                                    |
|                                                                               | Scaminhão VW (TEST-IMP-04                                                                                                    | 13 }   | Se Fracttal One Brasil - Treinamento { FCTL1                                                                                                    |          | 😂 BANDA 1                                                                                                    |
| (1:00      (CADA 1 DIA (S)                                                    | ①     ①     ⑦     ⑦     ⑦     ⑦     ⑦     ⑦     ⑦     ⑦     ⑦     ⑦     ⑦     ⑦     ⑦     ⑦     ⑦     ⑦     ⑦     ⑦     ⑦     ⑦     ⑦     ⑦     ⑦     ⑦     ⑦     ⑦     ⑦     ⑦     ⑦     ⑦     ⑦     ⑦     ⑦     ⑦     ⑦     ⑦     ⑦     ⑦     ⑦     ⑦     ⑦     ⑦     ⑦     ⑦     ⑦     ⑦     ⑦     ⑦     ⑦     ⑦     ⑦     ⑦     ⑦     ⑦     ⑦     ⑦     ⑦     ⑦     ⑦     ⑦     ⑦     ⑦     ⑦     ⑦     ⑦     ⑦     ⑦     ⑦     ⑦     ⑦     ⑦     ⑦     ⑦     ⑦     ⑦     ⑦     ⑦     ⑦     ⑦     ⑦     ⑦     ⑦     ⑦     ⑦     ⑦     ⑦     ⑦     ⑦     ⑦     ⑦     ⑦     ⑦     ⑦     ⑦     ⑦     ⑦     ⑦     ⑦     ⑦     ⑦     ⑦     ⑦     ⑦     ⑦     ⑦     ⑦     ⑦     ⑦     ⑦     ⑦     ⑦     ⑦     ⑦     ⑦     ⑦     ⑦     ⑦     ⑦     ⑦     ⑦     ⑦     ⑦     ⑦     ⑦     ⑦     ⑦     ⑦     ⑦     ⑦     ⑦     ⑦     ⑦     ⑦     ⑦     ⑦     ⑦     ⑦     ⑦     ⑦     ⑦     ⑦     ⑦     ⑦     ⑦     ⑦     ⑦     ⑦     ⑦     ⑦     ⑦     ⑦     ⑦     ⑦     ⑦     ⑦     ⑦     ⑦     ⑦     ⑦     ⑦     ⑦     ⑦     ⑦     ⑦     ⑦     ⑦     ⑦     ⑦     ⑦     ⑦     ⑦     ⑦     ⑦     ⑦     ⑦     ⑦     ⑦     ⑦     ⑦     ⑦     ⑦     ⑦     ⑦     ⑦     ⑦     ⑦     ⑦     ⑦     ⑦     ⑦     ⑦     ⑦     ⑦     ⑦     ⑦     ⑦     ⑦     ⑦     ⑦     ⑦     ⑦     ⑦     ⑦     ⑦     ⑦     ⑦     ⑦     ⑦     ⑦     ⑦     ⑦     ⑦     ⑦     ⑦     ⑦     ⑦     ⑦     ⑦     ⑦     ⑦     ⑦     ⑦     ⑦     ⑦     ⑦     ⑦     ⑦     ⑦     ⑦     ⑦     ⑦     ⑦     ⑦     ⑦     ⑦     ⑦     ⑦     ⑦     ⑦     ⑦     ⑦     ⑦     ⑦     ⑦     ⑦     ⑦     ⑦     ⑦     ⑦     ⑦     ⑦     ⑦     ⑦     ⑦     ⑦     ⑦     ⑦     ⑦     ⑦     ⑦     ⑦     ⑦     ⑦     ⑦     ⑦     ⑦     ⑦     ⑦     ⑦     ⑦     ⑦     ⑦     ⑦     ⑦     ⑦     ⑦     ⑦     ⑦     ⑦     ⑦     ⑦     ⑦     ⑦     ⑦     ⑦     ⑦     ⑦     ⑦     ⑦     ⑦     ⑦     ⑦     ⑦     ⑦     ⑦     ⑦     ⑦     ⑦     ⑦     ⑦     ⑦     ⑦     ⑦     ⑦     ⑦     ⑦     ⑦     ⑦     ⑦     ⑦     ⑦     ⑦     ⑦     ⑦     ⑦     ⑦     ⑦     ⑦     ⑦     ⑦     ⑦     ⑦     ⑦     ⑦     ⑦     ⑦     ⑦     ⑦     ⑦     ⑦     ⑦     ⑦     ⑦     ⑦     ⑦     ⑦     ⑦     ⑦ | 0 %    |                                                                                                    | 0%       |                                                                                                    |
| E 2024 02 07                                                                  | 1 - TURNO                                                                                                    | :      | Eduardo Melo                                                                                                    | :        | <b>9</b> 1-1                                                                                                    |
| ······································                                        |                                                                                                    |        |                                                                                                    |          |                                                                                                    |
|                                                                               | 00, 4007                                                                                                    |        | 00.4004                                                                                                    |          | 00.4040                                                                                                    |
|                                                                               | OS - 4037                                                                                                    |        | OS - 4024                                                                                                    |          | OS - 4040                                                                                                    |
| PREVENTIVA DE REAPERTO DOS PARAFUSOS                                          | ATIVO: 1 TAREFA:                                                                                                    | = 1    |                                                                                                    |          | ATIVO: 1                                                                                                    |
| DE FIXAÇÃO DO GARFO DA MASSEIRA 01 DA                                         |                                                                                                    |        | Se Fractital One Presil Trainamento (ECTL1                                                                                                    |          | S. Franttal (                                                                                                    |
| MASSEIRA 01 { F3-PR-L7-MS-MA01 }                                              | S NAILING BRIDGE ( 001 )                                                                                                    | 0 %    |                                                                                                    | 0 %      |                                                                                                    |
| 01:00 O CADA 1 DIA (S)                                                        | 00:10     2024-03-04                                                                                                    |        | Ū 01:00 🛱 2024-02-28                                                                                                    |          | Ū 00:10                                                                                                    |
| t 2024-02-06                                                                  | A Adailton Cunha                                                                                                    | :      | Eduardo Melo                                                                                                    | :        | Raf:                                                                                                    |
|                                                                               |                                                                                                    |        |                                                                                                    |          |                                                                                                    |
| PRIORIDADE MÉDIA                                                              | OS - 4035                                                                                                    |        | OS - 4005                                                                                                    |          | OS - 4039                                                                                                    |
| TAREFA                                                                        | ATIVO: 1 TAREFA:                                                                                                    | 1      | ATIVO: 1 TAREFA: 1                                                                                                    |          | ATIVO: 1                                                                                                    |
| PREVENTIVA DE REAPERTO DOS PARAFUSOS<br>DE FIXAÇÃO DO GARFO DA MASSEIRA 01 DA | <b>⊘</b> 1                                                                                                    | = 1    | ⊘ 1 = 1                                                                                                    |          | $\odot$                                                                                                    |
| ©MASSEIRA 02 { F2-PR-13-MS-MA02 }                                             | Seletrica { LAER-SPC-GMK-LIV                                                                                                    | }      | © CMI - CPBS { }                                                                                                    | 0%       | S Chiller H                                                                                                    |
| ( 01:00 ( CADA 1 DIA (S)                                                      | ①     ①     ①     ①     ①     ①     ①     ①     ①     ①     ①     ①     ①     ①     ①     ①     ①     ①     ①     ①     ①     ①     ①     ①     ①     ①     ①     ①     ①     ①     ①     ①     ①     ①     ①     ①     ①     ①     ①     ①     ①     ①     ①     ①     ①     ①     ①     ①     ①     ①     ①     ①     ①     ①      ①      ①      ①      ①      ①      ①      ①      ①      ①      ①      ①      ①      ①      ①      ①      ①      ①      ①      ①      ①      ①      ①      ①      ①      ①      ①      ①      ①      ①      ①      ①      ①      ①      ①      ①      ①      ①      ①      ①      ①      ①      ①      ①      ①      ①      ①      ①      ①      ①      ①      ①      ①      ①      ①      ①      ①      ①      ①      ①      ①      ①      ①      ①      ①      ①      ①      ①      ①      ①      ①      ①      ①      ①      ①      ①      ①      ①      ①      ①      ①      ①      ①      ①      ①      ①      ①      ①      ①      ①      ①      ①      ①      ①      ①      ①      ①      ①      ①      ①      ①      ①      ①      ①      ①      ①      ①      ①      ①      ①      ①      ①      ①      ①      ①      ①      ①      ①      ①      ①      ①      ①      ①      ①      ①      ①      ①      ①      ①       ①       ①        ①         ①                                                                                                    |        | O4:00     D2024-03-19     D     D | 0.10     | 02:00     02:00     02:00     02:00     02:00     02:00     02:00     02:00     02:00     02:00     02:00     02:00     02:00     02:00     02:00     02:00     02:00     02:00     02:00     02:00     02:00     02:00     02:00     02:00     02:00     02:00     02:00     02:00     02:00     02:00     02:00     02:00     02:00     02:00     02:00     02:00     02:00     02:00     02:00     02:00     02:00     02:00     02:00     02:00     02:00     02:00     02:00     02:00     02:00     02:00     02:00     02:00     02:00     02:00     02:00     02:00     02:00     02:00     02:00     02:00     02:00     02:00     02:00     02:00     02:00     02:00     02:00     02:00     02:00     02:00     02:00     02:00     02:00     02:00     02:00     02:00     02:00     02:00     02:00     02:00     02:00     02:00     02:00     02:00     02:00     02:00     02:00     02:00     02:00     02:00     02:00     02:00     02:00     02:00     02:00     02:00     02:00     02:00     02:00     02:00     02:00     02:00     02:00     02:00     02:00     02:00     02:00     02:00     02:00     02:00     02:00     02:00     02:00     02:00     02:00     02:00     02:00     02:00     02:00     02:00     02:00     02:00     02:00     02:00     02:00     02:00     02:00     02:00     02:00     02:00     02:00     02:00     02:00     02:00     02:00     02:00     02:00     02:00     02:00     02:00     02:00     02:00     02:00     02:00     02:00     02:00     02:00     02:00     02:00     02:00     02:00     02:00     02:00     02:00     02:00     02:00     02:00     02:00     02:00     02:00     02:00     02:00     02:00     02:00     02:00     02:00     02:00     02:00     02:00     02:00     02:00     02:00     02:00     02:00     02:00     02:00     02:00     02:00     02:00     02:00     02:00     02:00     02:00     02:00     02:00     02:00     02:00     02:00     02:00     02:00     02:00     02:00     02:00     02:00     02:00     02:00     02:00     02:00     02:00     02:00     02:00     02:00     02:00     02:00 |
|                                                                               |                                                                                                    |        |                                                                                                    |          |                                                                                                    |

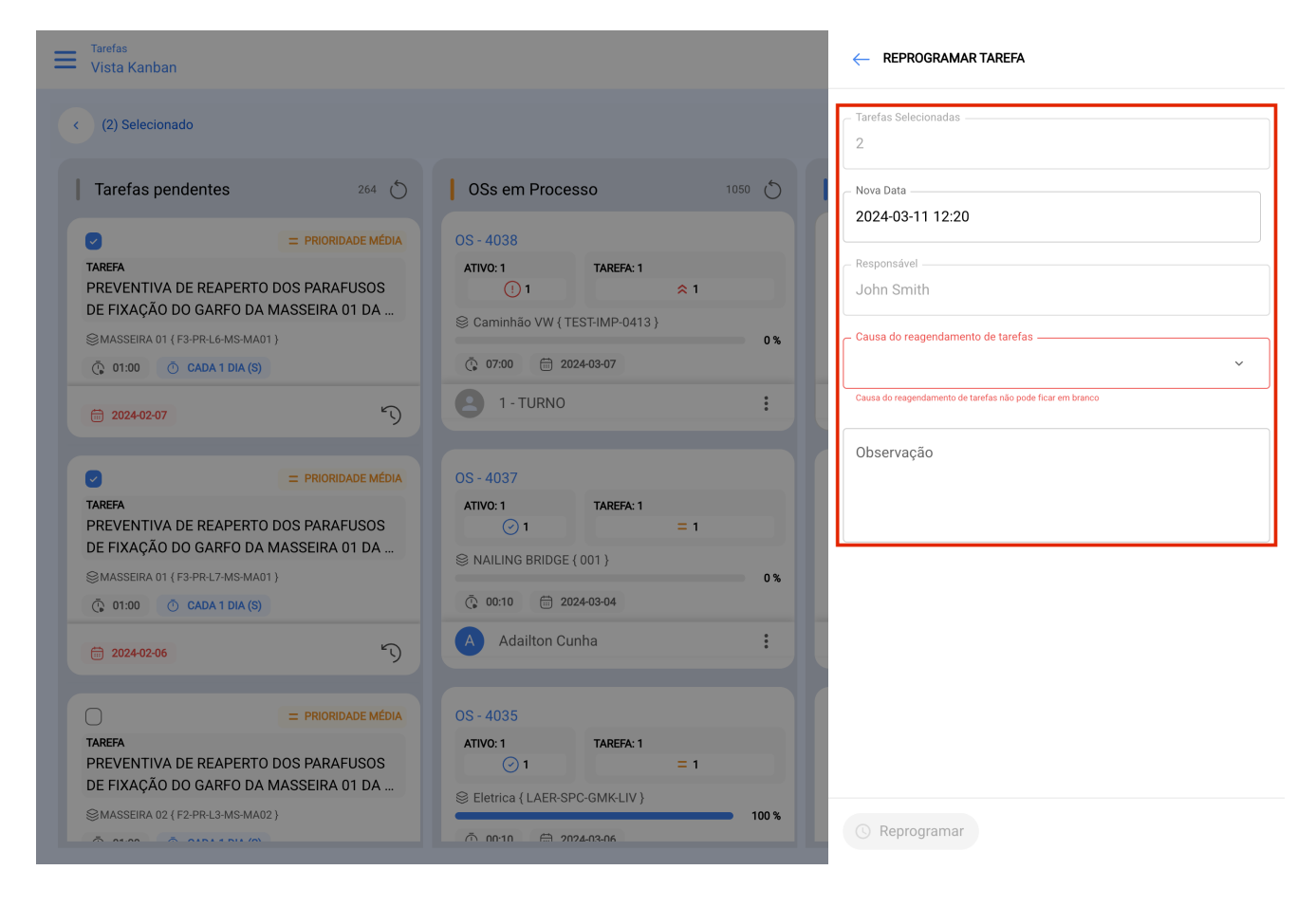

Desde a vista Calendário:

| ≡    | <sup>Tarefas</sup><br>Vista Calenc | lário   |                    |                |         |                     |      |                 | Ve         | rsão anterior 🕤 💼        | ✓ ■ 60 ×    |
|------|------------------------------------|---------|--------------------|----------------|---------|---------------------|------|-----------------|------------|--------------------------|-------------|
| •    | (2) Selecion                       | ado     |                    |                |         |                     |      |                 |            | 5                        | + Nova OS : |
| Ċ    | Tarefas pende                      | entes 🙁 | Ordens de Serviço  |                |         |                     |      |                 | Calendário | • Mês •                  | 2024-03-11  |
|      | Seg                                |         | Ter                |                | Qua     | Qui                 |      | Se              | x          | Sáb                      | Dom         |
|      |                                    | 26      | 2                  |                | 28      |                     | 29   |                 | 01         | 02                       | 03          |
| 10:: | 26 OS - 3934                       | 100%    | 09:11 OS - 4018 09 | 07:56 OS - 402 | 2 0%    | 10:14 OS - 4028     | 0%   | 10:38 OS - 4031 | 0%         |                          |             |
| 14:  | 47 OS - 3991                       | 100%    |                    | 09:51 OS - 402 | 3 100%  | 12:45 Teste Lalesca |      | 15:46 OS - 4033 | 100%       |                          |             |
| 15:  | 10 OS - 4020                       | 100%    |                    | 12:19 OS - 402 | 4 0%    | 18:32 OS - 4032     | 0%   |                 |            |                          |             |
|      |                                    |         |                    | 13:08 OS - 402 | 5 100%  | 18:32 OS - 4029     | 0%   |                 |            |                          |             |
|      |                                    | 04      | 0                  |                | 06      |                     | 07   |                 | 08         | 09                       | 10          |
| 07:  | 51 O.S2731                         | 0%      |                    | 10:08 OS - 403 | 15 100% | 07:47 OS - 4036     | 100% |                 |            |                          |             |
| 14:  | 18 OS - 4037                       | 0%      |                    |                |         | 14:50 OS - 4038     | 0%   |                 |            |                          |             |
|      |                                    |         |                    |                |         |                     |      |                 |            |                          |             |
|      |                                    | 11      | 1'                 | ,              | 13      |                     | 14   |                 | 15         | 16                       | 17          |
| 09:: | 23 OS - 4040                       | 100%    |                    |                | 15      |                     | 14   |                 | 15         | 14:32 Plano XPTO Egoto 1 |             |
|      | 12-23 PREVENTIN                    |         |                    |                |         |                     |      |                 |            | 0                        |             |
|      |                                    |         |                    |                |         |                     |      |                 |            |                          |             |
|      | TZ:24 PREVENTIN                    | A DE RE |                    |                |         |                     |      |                 |            |                          |             |
|      |                                    | 18      | 11                 | )              | 20      |                     | 21   |                 | 22         | 23                       | 24          |
| 13:  | 12 0.S2778                         | 0%      | 12:49 OS - 3997 09 |                | 20      |                     |      |                 |            | 20                       | 2.          |
|      |                                    |         | 23:33 OS - 4005    |                | 0%      |                     |      |                 |            |                          |             |
|      |                                    |         | 23:33 OS - 4002    |                | 0%      |                     |      |                 |            |                          |             |
|      |                                    |         |                    |                |         |                     |      |                 |            |                          |             |
|      |                                    | 25      | 20                 | ;              | 27      |                     | 28   |                 | 29         | 30                       | 31          |
| 10:  | 56 O.S2805                         | 100%    |                    |                |         | 11:59 0.S2832       | 100% | 10:22 OS - 4030 | 100%       |                          |             |
| 10:  | 56 O.S2803                         | 0%      |                    |                |         | 14:43 OS - 4027     | 100% |                 |            |                          |             |
| 15:  | 47 O.S2810                         | 100%    |                    |                |         |                     |      |                 |            |                          |             |
|      |                                    |         |                    |                |         |                     |      |                 |            |                          |             |
|      |                                    |         |                    |                |         |                     |      |                 |            |                          |             |

| Tarefas<br>Vista Kanban                                                    |                                        | - REPROGRAMAR TAREFA                                       |
|----------------------------------------------------------------------------|----------------------------------------|------------------------------------------------------------|
| < (2) Selecionado                                                          |                                        | - Tarefas Selecionadas                                     |
| Tarefas pendentes 264 🖒                                                    | OSs em Processo                        | Nova Data                                                  |
| PRIORIDADE MÉDIA                                                           | OS - 4038                              | 2024-03-11 12:20                                           |
| TAREFA<br>PREVENTIVA DE REAPERTO DOS PARAFUSOS                             | ATIVO: 1 TAREFA: 1<br>() 1 🔅 1         | – Responsável<br>John Smith                                |
| DE FIXAÇÃO DO GARFO DA MASSEIRA 01 DA<br>©MASSEIRA 01 (F3-PR-L6-MS-MA01)   | © Caminhão VW { TEST-IMP-0413 }<br>0 % | Causa do reagendamento de tarefas                          |
| ① 01:00 ① CADA 1 DIA (S)     ③                                             | O7:00                                  | · · ·                                                      |
|                                                                            | 1 - TURNO :                            | Causa do reagendamento de tarefas não pode ficar em branco |
| PRIORIDADE MÉDIA                                                           | OS - 4037<br>ATIVO: 1 TARFFA: 1        | Observação                                                 |
| PREVENTIVA DE REAPERTO DOS PARAFUSOS                                       | ⊙ 1 = 1                                |                                                            |
| DE FIXAÇÃO DO GARFO DA MASSEIRA 01 DA<br>SMASSEIRA 01 { F3-PR-L7-MS-MA01 } | © NAILING BRIDGE { 001 } 0 %           |                                                            |
| 01:00 Ō CADA 1 DIA (S)                                                     |                                        |                                                            |
| ☐ 2024-02-06                                                               | A Adailton Cunha :                     |                                                            |
| = PRIORIDADE MÉDIA                                                         | OS - 4035                              |                                                            |
| TAREFA<br>PREVENTIVA DE REAPERTO DOS PARAFUSOS                             | ATIVO: 1 TAREFA: 1<br>() 1 = 1         |                                                            |
| SMASSEIRA 02 (F2-PR-L3-MS-MA02)                                            | SEletrica { LAER-SPC-GMK-LIV }         |                                                            |
|                                                                            | ▲ 00·10                                | 🕓 Reprogramar                                              |

## Desde a vista Lista:

| ≡          | Tarefas<br>Tarefas pendentes |            |                             |                                | Q Pesquisar            | Versão anterior | 5 🖮 🗶 🛢                      | <b>()</b> ~ |
|------------|------------------------------|------------|-----------------------------|--------------------------------|------------------------|-----------------|------------------------------|-------------|
| •          | (2) Selecionado              |            |                             |                                |                        |                 | 5 + Nova 0                   | s :         |
|            |                              | Código     | Ativo                       | Tarefa                         | Ativador               | Demora          | Plano de tarefas             | Data Calcu  |
| 0          | 0 🕚                          | F3-PR-L6-M | MASSEIRA 01 { F3-PR-L6-M    | PREVENTIVA DE REAPERTO.        | Data Cada 1 Dia (s)    | 33              | PREVENTIVA DE REAPERTO       | 2024-02-07  |
| 0          | 0 5                          | F3-PR-L7-M | MASSEIRA 01 { F3-PR-L7-M    | PREVENTIVA DE REAPERTO.        | Data Cada 1 Dia (s)    | 34              | PREVENTIVA DE REAPERTO       | 2024-02-06  |
| 0          | $\odot$                      | F2-PR-L3-M | MASSEIRA 02 { F2-PR-L3-M    | PREVENTIVA DE REAPERTO.        | Data Cada 1 Dia (s)    | 34              | PREVENTIVA DE REAPERTO       | 2024-02-06  |
| $\bigcirc$ | 0 🕄 🗄                        | mon2       | MONASTRA - Condomínio 0     | aaaaa                          | Tarefa Não programada  | 38              |                              | 2024-02-01  |
| $\bigcirc$ | $\odot$                      | NOV        | Nova Ponte-MG { NOV }       | Teste Lalesca                  | Data Cada 1 Dia (s)    | 37              | Teste Lalesca                | 2024-02-02  |
| 0          | 0 5 5                        | mon2       | MONASTRA - Condomínio 0     | Verificar vidro danificado na. | Tarefa Não programada  | 39              |                              | 2024-01-31  |
| 0          | 000                          |            | teste                       | Tarea 3 atrasada ya            | Tarefa Não programada  | 41              |                              | 2024-01-29  |
| 0          | $\odot$                      | BRA-AR-004 | AR CONDICIONADO 004 { B     | VERIFICAR VAZAMENTO TU.        | Data Cada 1 Dia (s)    | 59              | PLANO DE MANUTENÇÃO E        | 2024-01-12  |
| 0          | 001                          | 148        | teste equipamento { 148 }   | Colocar novas correias         | Tarefa Não programada  | 59              |                              | 2024-01-11  |
| 0          | $\odot$                      | MATRIX-INV | Inversores AC/DC { MATRIX   | Vistoria Semanal - Inversore   | Data Cada 1 Semana (s) | 83              | Vistoria Semanal - Inversore | 2023-12-19  |
| $\bigcirc$ | $\odot$                      | MATRIX-ELE | Eletrocentro MT { MATRIX-E  | Vistoria Semanal - Eletrocen.  | Data Cada 1 Semana (s) | 83              | Vistoria Semanal - Eletrocen | 2023-12-19  |
| 0          | 001                          |            | Bomba Recalque { }          | Vazamento                      | Tarefa Não programada  | 95              |                              | 2023-12-06  |
| $\bigcirc$ | 0 5                          | OLI        | Oliveira dos Brejinhos-BA { | teste                          | Data Cada 2 Meses      | 34              | 1A - PREVENTIVA GERADOR      | 2024-02-05  |
|            | \$<br>\$                     |            |                             |                                |                        |                 |                              |             |

| (2) Selecionado<br>Tarefas pendentes 264<br>= PRIORIDADE MÉDIA<br>TAREFA<br>PREVENTIVA DE REAPERTO DOS PARAFUSOS<br>DE FIXAÇÃO DO GARFO DA MASSEIRA 01 DA<br>MASSEIRA 01 (F3-PR-16-MS-MA01)<br>© 01:00 © CADA 1 DIA (S)<br>= 2024-02-07<br>= PRIORIDADE MÉDIA<br>TAREFA                                                                                                    | OSs em Processo 1<br>0S - 4038<br>ATIVO:1 TAREFA:1<br>① 1 ≈ 1 | 050 🔿 |
|----------------------------------------------------------------------------------------------------|---------------------------------------------------------------|-------|
| Tarefas pendentes       264         Image: Constraint of the second second s | OSs em Processo 1<br>OS - 4038<br>ATIVO:1 TAREFA:1<br>① 1 ≈ 1 | 050 💍 |
| <ul> <li>PRIORIDADE MÉDIA</li> <li>TAREFA</li> <li>PREVENTIVA DE REAPERTO DOS PARAFUSOS<br/>DE FIXAÇÃO DO GARFO DA MASSEIRA 01 DA</li> <li>MASSEIRA 01 (F3-PR.L6-MS-MA01)</li> <li>0 01:00 O CADA 1 DIA (S)</li> <li>2022402-07 S</li> <li>E PRIORIDADE MÉDIA</li> <li>TAREFA</li> </ul>                                                                                                    | OS - 4038<br>ATIVO: 1 TAREFA: 1<br>① 1 ≈ 1                    |       |
| TAREFA PREVENTIVA DE REAPERTO DOS PARAFUSOS DE FIXAÇÃO DO GARFO DA MASSEIRA 01 DA SMASSEIRA 01 (F3 PR-L6-MS-MA01) 0 01:00 0 CADA 1 DIA (S) 0 2024-02-07 0 C = PRIORIDADE MÉDIA TAREFA                                                                                                    | ATIVO: 1 TAREFA: 1                                            |       |
| DE FIXAÇÃO DO GARFO DA MASSEIRA 01 DA<br>MASSEIRA 01 (F3-PR-L6-MS-MA01)<br>0 01:00 0 CADA 1 DIA (S)<br>2024-02-07 0<br>PRIORIDADE MÉDIA<br>TAREFA                                                                                                    |                                                               |       |
| CADA 1 DIA (S)     2024-02-07     PRIORIDADE MÉDIA TAREFA                                                                                                    | 😂 Caminhão VW { TEST-IMP-0413 }                               |       |
| E 2024-02-07                                                                                                    | Ö 07:00     Ö 2024-03-07                                      | 0%    |
| E PRIORIDADE MÉDIA                                                                                                    | 2 1 - TURNO                                                   | :     |
| TAREFA                                                                                                    | OS - 4037                                                     |       |
| PREVENTIVA DE REAPERTO DOS PARAFUSOS                                                                                                    | ATIVO: 1 TAREFA: 1                                            |       |
| DE FIXAÇÃO DO GARFO DA MASSEIRA 01 DA                                                                                                    | S NAILING BRIDGE { 001 }                                      |       |
|                                                                                                    |                                                               | 0%    |
|                                                                                                    | A Adailton Cunha                                              | :     |
| PRIORIDADE MÉDIA                                                                                                    | OS - 4035                                                     |       |
| TAREFA<br>PREVENTIVA DE REAPERTO DOS PARAFUSOS                                                                                                    | ATIVO: 1 TAREFA: 1                                            |       |
| DE FIXAÇÃO DO GARFO DA MASSEIRA 01 DA                                                                                                    | Seletrica { LAER-SPC-GMK-LIV }                                |       |
| SMASSEIRA 02 { F2-PR-L3-MS-MA02 }                                                                                                    | Selectica { LAER-SPC-GMK-LIV }                                | 10    |

## 

| Tarefas Selecionadas                                       |
|------------------------------------------------------------|
| 2                                                          |
|                                                            |
| Nova Data                                                  |
| 2024-03-11 12:20                                           |
|                                                            |
| Responsável                                                |
| John Smith                                                 |
|                                                            |
| Causa do reagendamento de tarefas                          |
| ~                                                          |
| Causa do reagendamento de tarefas não pode ficar em branco |
|                                                            |
| Observação                                                 |
|                                                            |
|                                                            |
|                                                            |
|                                                            |
|                                                            |
|                                                            |
|                                                            |
|                                                            |
|                                                            |
|                                                            |
|                                                            |
|                                                            |

() Reprogramar

Posteriormente, clique na opção reagendamento permitirá uma nova janela onde você pode colocar a data e a razão pela qual a tarefa está sendo reagendada. Finalmente, ao editar, basta clicar em Reprogramar para salvar as alterações feitas.